Following the Easter period we will be working on Google Classroom. On Friday 17<sup>th</sup> April you will receive a 'class code' which will give you access to your child's class on Google Classroom. To access it go to classroom.google.com and click on the + at the right hand side. You will see an option to 'join class'. Click on this and put in the code you have been given by your childs teacher.

Please note you will need to have a gmail account to be able to access Google Classroom. You may have one yourselves already but we would recommend setting up your child with a google account at home and use classroom from that account. This would be the more preferable option as all the classwork will save to the personal drive and you will receive email notifications when work and assignments are posted.

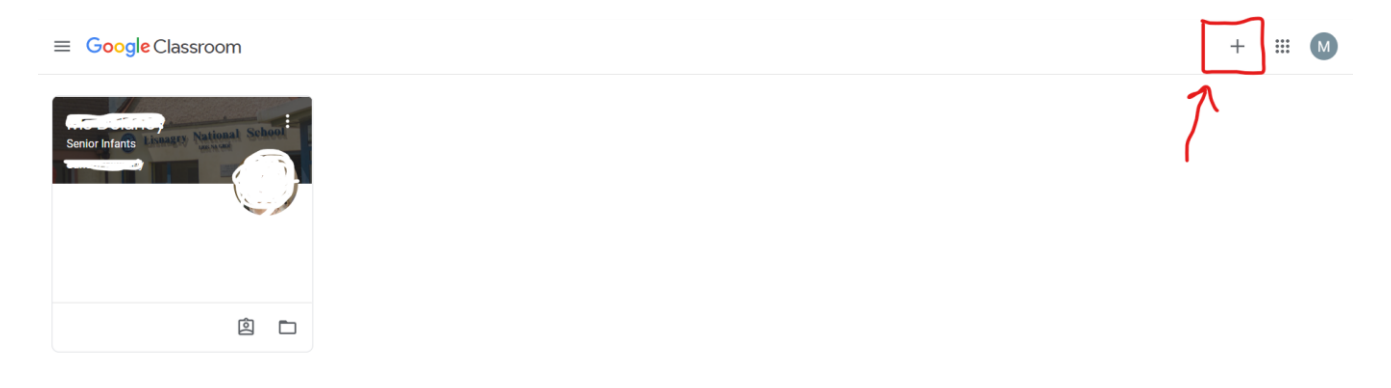

When you log in with the code, you will see something that looks like this

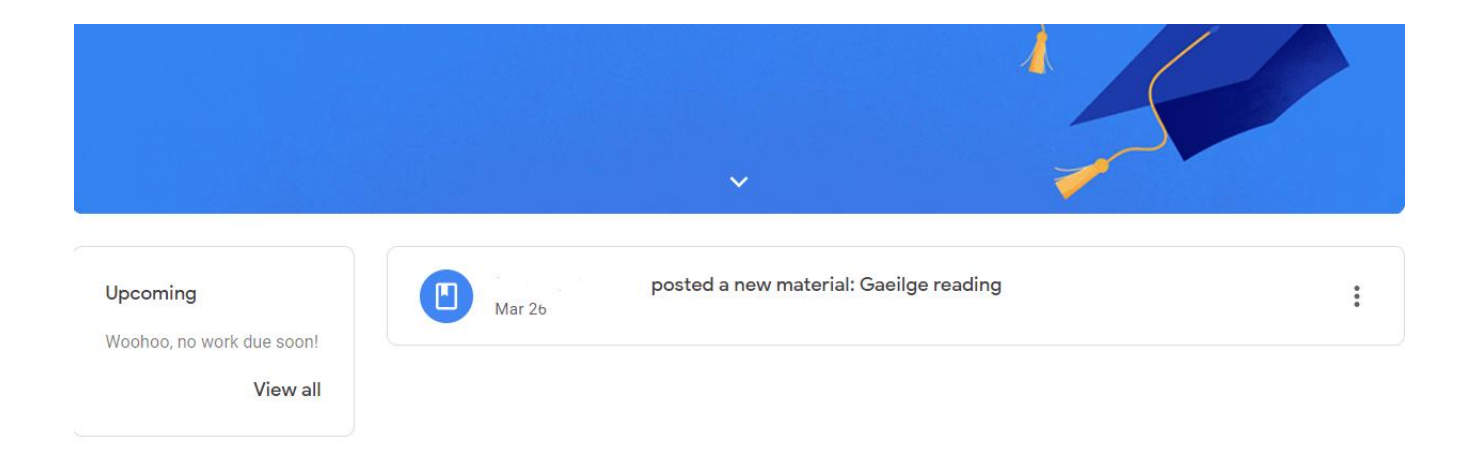

In Google Classroom the teacher will be able to give 'assignments' to the class. When you click on the assignment, you will see a screen that looks like this

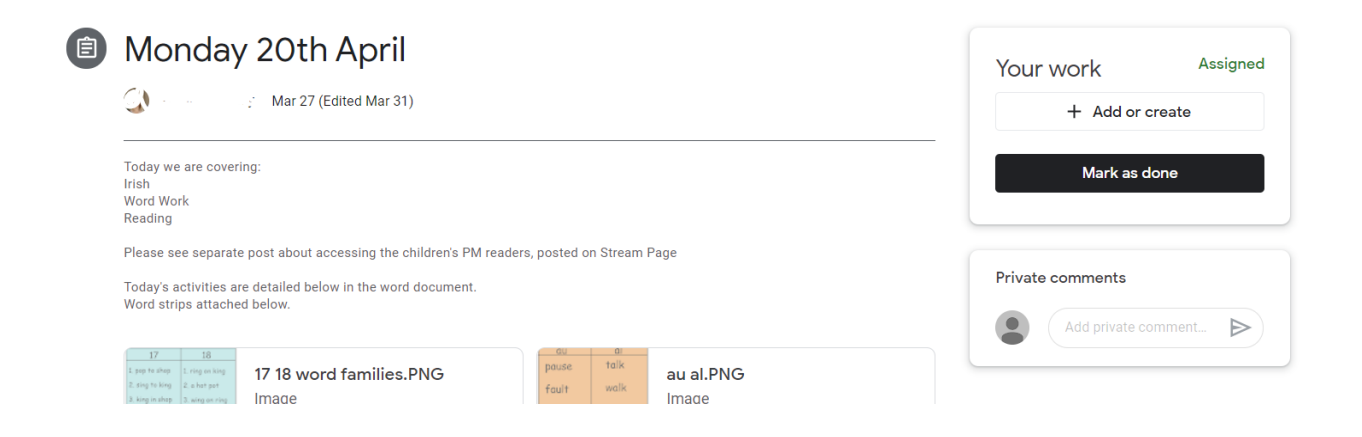

You can click on the "+Add or create' button where you will see the option to upload a file. You could take a photo of the child's work and upload it to Google Classroom and the teacher will be able to see it and give feedback on it. If they have typed something up in a word document, you also have the option to upload that there. Only the teacher will be able to see your child's work. Other students will not be able to see what you have uploaded. Here is a short video tutorial on how to complete and turn in assignments.

## https://www.youtube.com/watch?v=N9rWfgFVAEg

Google Classroom is also available as an app on the Android and Apple stores. This is a learning curve for all but hopefully this will see us successfully through the next few weeks. If you have any difficulty with setting it up please let us know. Thanking you in advance for your cooperation.